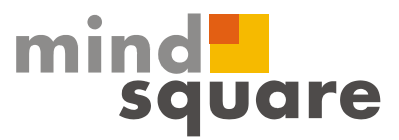

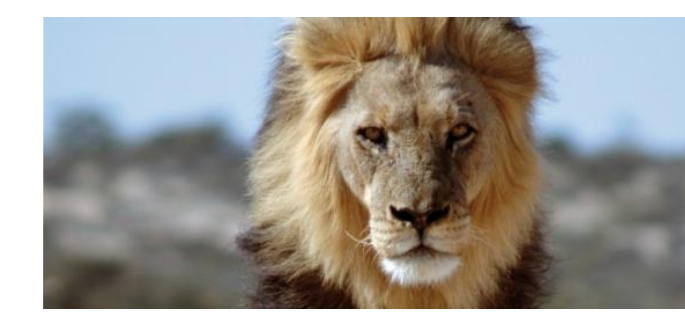

# HowTo Systemkopie mit ChaRM unter Nutzung eines virtuellen Systems

12.12.2011

www.mindsquare.de

**mindsquare GmbH** Postadresse: Am Zollkrug 4a · D 30926 Seelze Geschäftsführer: Ferdinando Piumelli · Patrick Höfer 
 Phone
 0521.560645-0

 Fax
 0521.560645-29

 E-Mail
 info@mindsquare.de

Postbank Hannover - BLZ 250 100 30 - Konto 838 843 03 IBAN DE02 2501 0030 0083 8843 03 - BIC PBNKDEFF Amtsger, Hannover - HRB 201356 - USt-IdNr, DE252047784

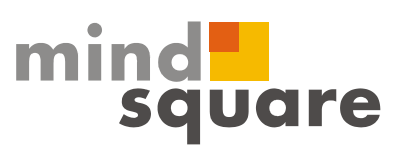

# Änderungsverlauf zum Dokument:

12.12.2011

Dokument angelegt

Timm Funke

www.mindsquare.de

mindsquare GmbH

Postadresse: Am Zollkrug 4a · D 30926 Seelze Geschäftsführer: Ferdinando Piumelli · Patrick Höfer 
 Phone
 0521.560645-0

 Fax
 0521.560645-29

 E-Mail
 info@mindsquare.de

Postbank Hannover - BLZ 250 100 30 - Konto 838 843 03 IBAN DE02 2501 0030 0083 8843 03 - BIC PBNKDEFF Amtsger, Hannover - HRB 201356 - USt-IdNr, DE252047784

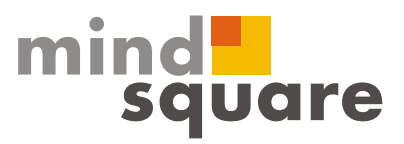

| 1 | SYST | EMKOPIE WENN CHARM IM EINSATZ IST             | . 4 |
|---|------|-----------------------------------------------|-----|
|   | 1 1  | GRUNDLECENDES 711 DED SYSTEMKODIE             | л   |
|   | 1.1  | BESONDERHEITEN BEI DER SYSTEMKOPIE MIT CHARM. | . 4 |
|   | 1.3  | KONFIGURATION DES VIRTUELLEN SYSTEMS          | . 5 |
|   | 1.4  | Vorgehen bei der Systemkopie                  | 11  |

www.mindsquare.de

#### mindsquare GmbH

Postadresse: Am Zollkrug 4a · D 30926 Seelze Geschäftsführer: Ferdinando Piumelli · Patrick Höfer 
 Phone
 05 21.56 06 45-0

 Fax
 05 21.56 06 45-29

 E-Mail
 info@mindsquare.de

Postbank Hannover - BLZ 250 100 30 - Konto 838 843 03 IBAN DE02 2501 0030 0083 8843 03 - BIC PBNKDEFF Amtsger, Hannover - HRB 201356 - USt-IdNr, DE252047784

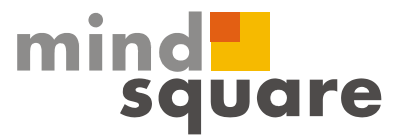

# 1 Systemkopie wenn ChaRM im Einsatz ist

#### 1.1 Grundlegendes zu der Systemkopie

Systemkopien sind notwendig, z.B. wenn das Qualitätssicherungssystem mit realistischen Testdaten für den Integrationstest versorgt werden soll.

Im Zuge der Systemkopie wird dann auch das TMS für das neu aufgebaute System neu eingerichtet, indem die alte (kopierte) Version gelöscht wird und die Konfiguration anschließend neu vom Transport Management Controller geladen wird.

## 1.2 Besonderheiten bei der Systemkopie mit ChaRM

Im SAP Hinweis Nr.: 985692 wird das Vorgehen bei einer Systemkopie beschrieben, wenn ChaRM für die betroffene Systemlinie im Einsatz ist.

Dabei wird das System auf "Temporär inaktives System" gesetzt, bevor die Systemkopie durchgeführt werden kann.

Dabei ist dann allerdings wichtig, dass der Projektstatus in dem "Herkunftssystem der Systemkopie", dem in dem aufzubauenden System entspricht.

Dafür gilt dann wenn das Herkunftssystem ein vorgelagertes System ist, z.B. das Produktivsystem, dann ist der aktuelle Projektstand nur dann aktuell, wenn vorab ein Go-Life aller offenen Projekte in das Produktivsystem stattgefunden hat.

Bei vielen Kunden werden aber die dringenden Korrekturen zur Dokumentation der Transporte eingesetzt.

Ist dies der Fall, ist meist nur ein entsprechendes Projekt für die Systemlandschaft aktiv und dies soll auch nicht für jede Systemkopie beendet werden.

Doch auch hierfür gibt es eine Lösung und zwar der Einsatz eines virtuellen Systems.

Ein virtuelles System mein ein nicht physisch vorhandenes System, welches im TMS definiert wird.

Dieses virtuelle System wird parallel zu dem vorhanden System angelegt und die Transporte, die in den Importbuffer z.B. des QAS Systems kommen, landen auch automatisch im Buffer des virtuellen Systems.

www.mindsquare.de

 Phone
 0521.560645-0

 Fax
 0521.560645-29

 E-Mail
 info@mindsquare.de

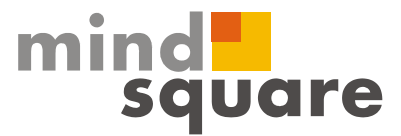

### 1.3 Konfiguration des virtuellen Systems

Anmelden im Mandaten 000 des Domain Controllers:

| Transport Management System                                              |
|--------------------------------------------------------------------------|
| 🖶 🏷 🖻 🕞 🖉 🖌 🖼 😰 🛛 🗛 🖼                                                    |
| System [SMP System SMP<br>Transp. Domain DOMAIN_SMP Transport domain SMP |
| TPANS PORT<br>MANAGEMENT<br>SYSTEM                                       |
| You are logged onto the domain controller                                |

Anzeige der Systeme in der Transportlandschaft.

| ¢ | S <u>A</u> P-System   | <u>B</u> earbeiten | <u>S</u> pringen | <u>Z</u> u | sätze      | <u>U</u> mfeld | System       | <u>H</u> ilfe |
|---|-----------------------|--------------------|------------------|------------|------------|----------------|--------------|---------------|
| 6 | <u>A</u> nlegen       |                    |                  | •          | V          | irtuelles Sys  | tem          |               |
|   | <u>Ä</u> ndern        |                    |                  |            | E          | xternes Syst   | tem          | 13            |
|   | An <u>z</u> eigen     |                    | Strg+F3          |            | N          | lon-ABAP-Sy    | stem         |               |
| 4 | Prüfen                |                    |                  | ►          | Ţ          | ava Stack Ko   | onfiguration | ו ו           |
|   | A <u>k</u> zeptieren  |                    |                  |            | D          | omain Link     |              |               |
| Δ | <u>S</u> perren       | <u>S</u> perren    |                  | 9          | 12 12 2011 |                |              | )11 11        |
|   | <u>E</u> ntsperren    |                    |                  |            |            | 14             |              |               |
| - | K <u>o</u> nfiguratio | on aktualisieren   | Strg+F2          |            |            |                |              | 701           |
| - | L <u>ö</u> schen      |                    | Umsch+F2         |            |            |                |              | 701           |
|   | <u>B</u> eenden       |                    | Umsch+F3         |            |            |                |              | 701           |

Über das Menü wird nun das virtuelle System für diese Transportlandschaft angelegt.

www.mindsquare.de

 Phone
 05 21.56 06 45-0

 Fax
 05 21.56 06 45-29

 E-Mail
 info@mindsquare.de

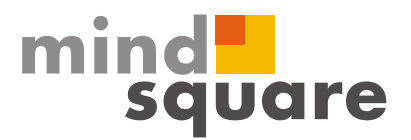

| 🔄 TMS: virtuelles System konfigurieren 🛛 🗙 |                          |  |  |  |
|--------------------------------------------|--------------------------|--|--|--|
| System<br>Beschreibung                     | SMS<br>virtuelles System |  |  |  |
| Kommunikationss                            | /stem                    |  |  |  |
| Name                                       | SMP                      |  |  |  |
| Beschreibung                               | System SMP               |  |  |  |
|                                            |                          |  |  |  |
|                                            |                          |  |  |  |

Die System – ID darf keiner vorhandenen entsprechen.

Und schon sehen wir das neue System auch in der Systemübersicht:

| Systemübersicht: Domäne DOMAIN_SMP |         |                          |          |      |      |  |  |
|------------------------------------|---------|--------------------------|----------|------|------|--|--|
| 🛐 🍻 🛷 🖀 🏷   🤐 🔀   🖉 🔠 🔟            |         |                          |          |      |      |  |  |
|                                    |         |                          |          |      |      |  |  |
| Anzahl                             | Sys     | steme: 4 12.12.20        | 11 11:09 | 9:58 |      |  |  |
| System                             | Тур     | Kurzbeschreibung         | Release  | Stat | Konf |  |  |
| SMP                                | Æ       | System SMP               | 701      | ₩    |      |  |  |
| SMQ                                | $\odot$ | virtuelles System        | 701      | *    |      |  |  |
| SMS                                | $\odot$ | virtuelles System        | 701      | ₩    |      |  |  |
| TT5                                | 8       | Non-SAP Java System Test | 701      | ₩    |      |  |  |

Nun wird dieses System noch mit in den Systemverbund eingebaut und eine entsprechende Transportgruppe angelegt:

www.mindsquare.de

 Phone
 05 21.56 06 45-0

 Fax
 05 21.56 06 45-29

 E-Mail
 info@mindsquare.de

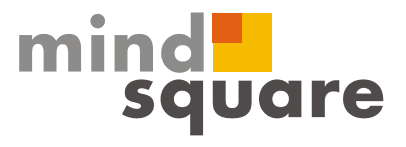

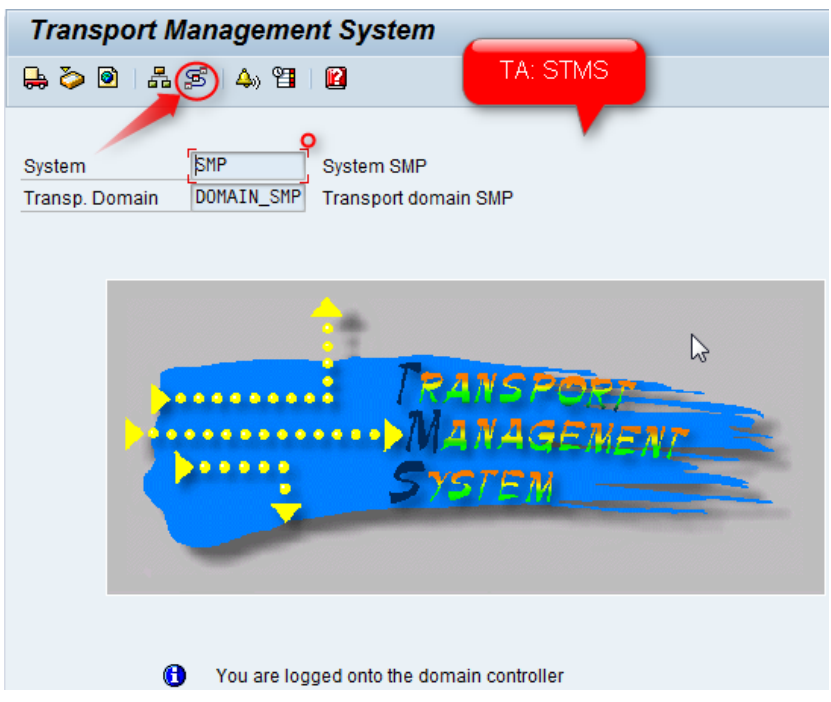

Anzeige der Transportwegekonfiguration.

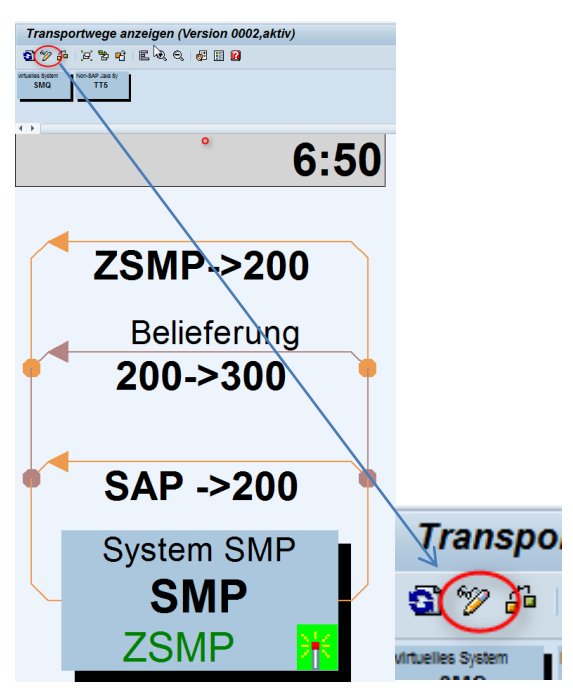

In diesem Beispiel handelt es sich um eine rechte simple Testkonfiguration mit einem System und mehreren Mandanten.

Zuerst wird der Änderungsmodus aktiviert (siehe Screen oben), dann legt man die Transportzielgruppe an:

📒 www.mindsquare.de

Postadresse: Am Zollkrug 4a D 30926 Seelze Geschäftsführer: Ferdinando Piumelli Patrick Höfer 
 Phone
 0521.560645-0

 Fax
 0521.560645-29

 E-Mail
 info@mindsquare.de

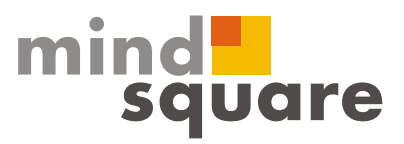

| C Konfiguration                 | Bearbeiten Spring                                  | jen Hilfs <u>m</u> ittel | <u>U</u> mfeld <u>E</u> instellu |
|---------------------------------|----------------------------------------------------|--------------------------|----------------------------------|
| Ø                               | T <u>r</u> ansportweg<br>Tran <u>s</u> portschicht | ۰<br>۲                   | <b>66</b>   20 C                 |
| Transportw                      | S <u>v</u> stem                                    | +                        |                                  |
| 5 % 4 tù                        | Tra <u>n</u> sportzielgrup                         | pe 🕨 🕨                   | Anlegen                          |
|                                 | <u>E</u> infügen                                   | Umsch+F5                 | Ändern                           |
| virtuelles System Non-SA<br>SMQ | L <u>ö</u> schen                                   | Umsch+F2                 | L <u>ö</u> schen                 |
|                                 | Ausrichten St                                      | rg+Umsch+F5              |                                  |
|                                 | <u>M</u> arkieren                                  | •                        |                                  |
| < >                             | <u>T</u> eilbaum                                   | •                        |                                  |
| virtueli                        | <u>W</u> eitere Befehle                            | •                        |                                  |
|                                 | V <u>o</u> reinstellungen                          | •                        |                                  |
| Belleferung<br>200->300         | Abbrechen                                          | F12                      |                                  |

| 🔄 Zielgrup               | pe anlegen  |                                           |   | ×            |
|--------------------------|-------------|-------------------------------------------|---|--------------|
| Zielgruppe<br>Kurzbeschr | eibung      | /VIRTUELL/<br>virtuelles System einbinden |   |              |
| BB(                      | Mandantenz  | uordnung                                  | 1 |              |
| Zielsystem               | Systemkurzt | beschreibung                              |   |              |
| SMP                      |             |                                           |   |              |
| SMS                      |             |                                           |   |              |
|                          |             |                                           |   |              |
|                          |             |                                           |   |              |
|                          |             |                                           |   |              |
|                          |             |                                           |   |              |
|                          | ΓI          |                                           | 7 |              |
|                          |             |                                           | - |              |
|                          |             |                                           |   | -            |
|                          | 4 F         |                                           |   | 4 1          |
|                          |             |                                           |   |              |
|                          |             |                                           |   | <b>~ 🛛 ×</b> |

www.mindsquare.de

Postadresse: Am Zollkrug 4a · D 30926 Seelze Geschäftsführer: Ferdinando Piumelli · Patrick Höfer 
 Phone
 05 21.56 06 45-0

 Fax
 05 21.56 06 45-29

 E-Mail
 info@mindsquare.de

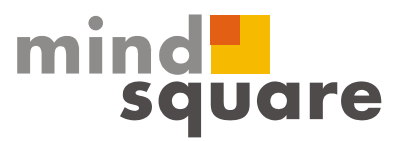

| C Zielgruppe ändern |          |                             |             |  |  |
|---------------------|----------|-----------------------------|-------------|--|--|
| Zielgruppe          |          | /VIRTUELL/                  |             |  |  |
| Kurzbeschr          | eibung   | virtuelles System einbinden |             |  |  |
| R.E.                |          |                             |             |  |  |
| Zielsystem          | Zielmand | Mandantbezeichnung          | <b>••••</b> |  |  |
| SMP                 | 200      | Quality CHaRM-Testing       |             |  |  |
| SMS                 | 200      | Quality CHaRM-Testing       |             |  |  |
|                     |          |                             |             |  |  |
|                     |          |                             | _           |  |  |
|                     |          |                             |             |  |  |
|                     |          |                             |             |  |  |
|                     |          |                             |             |  |  |
|                     |          |                             | <b>^</b>    |  |  |
|                     |          |                             | -           |  |  |
|                     |          |                             | •           |  |  |
|                     |          |                             |             |  |  |
|                     |          |                             | ² 😰 🗙       |  |  |

Damit ist die Zielgruppe passend eingerichtet und muss nur noch der Transportlanschaft hinzugefügt werden. Anschließend sieht die Konfiguration in unserem Beispiel so aus:

| 🔄 Anlegen Transportwe | eg                     | ×          |
|-----------------------|------------------------|------------|
| Konsolidierung        | Konsolidierung         |            |
|                       | I :egrationssystem     | SMP        |
|                       | ansportschicht         | SAP 🗇      |
|                       | 2.elgruppe             | /VIRTUELL/ |
|                       |                        |            |
| OBelieferung          | Belieferung            |            |
|                       | Belieferungsquelle     | SMP .      |
|                       | Belieferungszielgruppe | /VIRTUELL/ |
|                       |                        |            |
|                       |                        | ✓          |

www.mindsquare.de

 Phone
 05 21.56 06 45-0

 Fax
 05 21.56 06 45-29

 E-Mail
 info@mindsquare.de

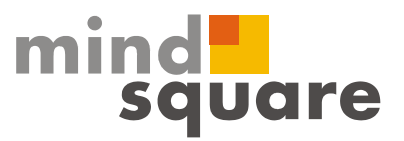

| 🖻 Anlegen Transportweg             |                        | ×                                                                                                    |
|------------------------------------|------------------------|----------------------------------------------------------------------------------------------------|
| <ul> <li>Konsolidierung</li> </ul> | Konsolidierung         |                                                                                                    |
|                                    | Integrationssystem     | SMP                                                                                                    |
|                                    | Transportschicht       |                                                                                                    |
|                                    | Zielgruppe             | /VIRTUELL/                                                                                                    |
|                                    |                        |                                                                                                    |
| OBelieferung                       | Belieferung            |                                                                                                    |
|                                    | Belieferungsquelle     | SMP .                                                                                                    |
|                                    | Belieferungszielgruppe | /VIRTUELL/                                                                                                    |
|                                    |                        |                                                                                                    |
|                                    |                        | <ul><li>✓ </li><li></li><li></li><li></li><li></li><li></li><li></li><li></li><li></li><li></li><li></li><li></li><li></li><li></li><li></li><li></li><li></li><li></li><li></li><li></li><li></li><li></li><li></li><li></li><li></li><li></li><li></li><li></li><li></li><li></li><li></li><li></li><li></li><li></li></ul> |

Anschließend sieht die Konfiguration in unserem Beispiel so aus:

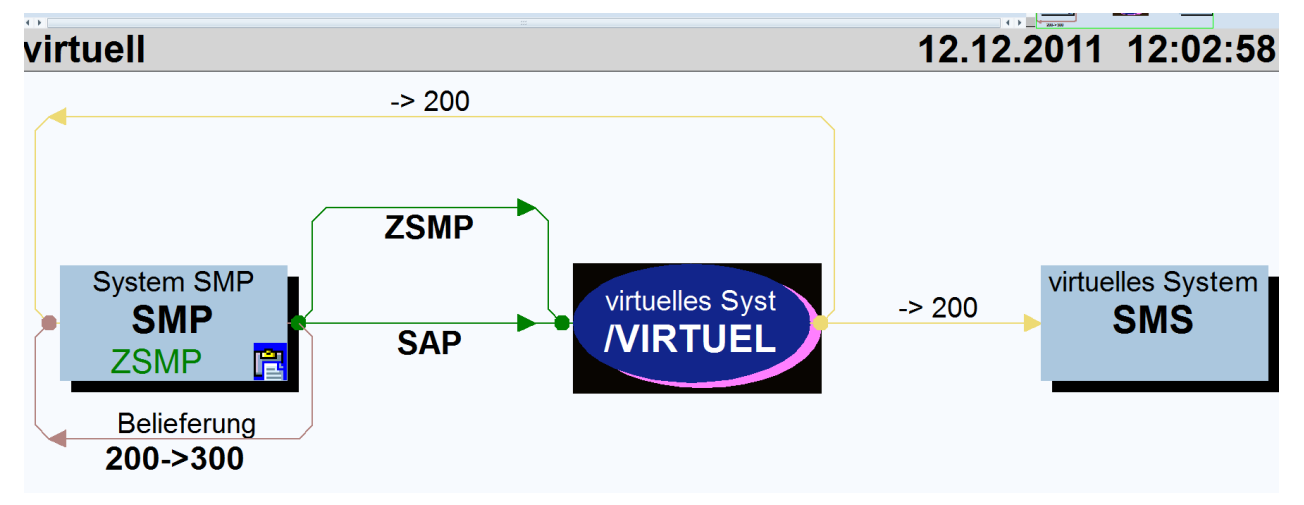

Anschließend wird auch der Importbuffer des virtuellen Systems mit Transportaufträgen gefüllt.

www.mindsquare.de

 Phone
 0521.560645-0

 Fax
 0521.560645-29

 E-Mail
 info@mindsquare.de

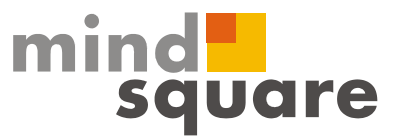

#### 1.4 Vorgehen bei der Systemkopie

Zusätzlich zu dem schon implementierten Vorgehen zur Systemkopie werden folgende Schritte notwendig, wenn ChaRM im Einsatz ist und das virtuelle System bereits aktiv ist:

1. Das System wird im ersten Schritt auf "Temporär Inaktives System" gesetzt Produktsystem: SMP. Produktinstanz: Solution Manager ABAP Stack - Ände

| r rouunioyotonn onn ; r rouuni                               |                        |                           |                                      |                          |  |  |  |
|--------------------------------------------------------------|------------------------|---------------------------|--------------------------------------|--------------------------|--|--|--|
| 🗢 🔿   节 🗉 洗 暗   🎾 🕂 🔢   🎘 Zuordnung zu logischen Komponenten |                        |                           |                                      |                          |  |  |  |
| Landschaftskomponenten                                       |                        | Produktsystem             | SMP gesichert                        | Systemdaten remote lesen |  |  |  |
|                                                              |                        | Produktversion            | SAP SOLUTION MANAGER 7.0 EHP 1       |                          |  |  |  |
|                                                              | , TA: SMSY             | Preduktingtonz            | Solution Manager ABAP Stack          |                          |  |  |  |
| Landschaftskomponenten                                       |                        | Konfdoton Mondo           |                                      | n Maitara Attributa      |  |  |  |
| ▶ Server                                                     |                        | Kupiuaten Manua           | nten rinstanzen risottwarekomponente | II Weitere Aufbute       |  |  |  |
| Datenbanken                                                  |                        | Kanfdatan dan Dustama     |                                      |                          |  |  |  |
| Produktsysteme                                               | Produktavatama abna Pr | Kopidalen des Systems     |                                      |                          |  |  |  |
| SAP ECC                                                      | SAP ERP Central Comp   | Beschreibung              | INITIAL_SETUP                        |                          |  |  |  |
| SAP NETWEAVER                                                | SAP NetWeaver          | Installationsnummer       | 0020617098 DevLicense Campaign - So  | blMgr                    |  |  |  |
| SAP NETWEAVER CE                                             | SAP NetWeaver Compos   | produktiv                 |                                      |                          |  |  |  |
| <ul> <li>SAP SOLUTION MANAGER</li> </ul>                     | SAP Solution Manager   |                           |                                      |                          |  |  |  |
| <ul> <li>MSO00001</li> </ul>                                 | 0020617098 MSO minds   |                           |                                      |                          |  |  |  |
| ▶ SMD                                                        |                        | Datenquelle               | SLD                                  | <b>•</b>                 |  |  |  |
| Solution Manager ABAP Stack                                  | INITIAL_SETOP          | Letzte Änderung           | 20 10 2011 11:25:31 HARMES           | 1                        |  |  |  |
| Solution Manager JAVA Stack                                  |                        |                           | 20.10.2011 11.20.01 1.44120          |                          |  |  |  |
| Wily Introscope                                              |                        | Hannahannar               | mind colmon                          |                          |  |  |  |
| TOMCAT BY APACHE                                             | Tomcat by Apache       | Messageserver             |                                      |                          |  |  |  |
| Technische Systeme                                           |                        | Systemnummer              | 00                                   |                          |  |  |  |
|                                                              |                        |                           |                                      |                          |  |  |  |
|                                                              |                        | Datenbank                 | SMP                                  |                          |  |  |  |
|                                                              |                        | DB-Schema                 |                                      |                          |  |  |  |
|                                                              |                        |                           |                                      |                          |  |  |  |
|                                                              |                        | Transport Domäne          | DOMAIN_SMP                           |                          |  |  |  |
|                                                              |                        | Gepufferte 1              | Transportdaten löschen               |                          |  |  |  |
|                                                              |                        | 🗌 Temporär inaktives Syst | tem 🗌 Virtuelles System (TM:         | S)                       |  |  |  |
|                                                              |                        |                           |                                      |                          |  |  |  |

- 2. Im Aufgabenplan die Aufgabe "Sperren / Freigeben von Transport Tracks, inklusive Rollentypen ausführen.
- 3. Systemvergleich in der TA /TMWFLOW/TRMO durchführen
- 4. Systemkopie durchführen
- 5. Die in Schritt 2 festgestellten Transporte aus dem Importbuffer des virtuellen Systems in das "neue" System kopieren
- 6. Im Screen aus 1. den Haken bei Temporär inaktives System wieder raus nehmen und die Gepufferten Transportdaten löschen
- 7. Projektimport in das neue QAS System durchführen.

📒 www.mindsquare.de

Postadresse: Am Zollkrug 4a · D 30926 Seelze Geschäftsführer: Ferdinando Piumelli · Patrick Höfer Phone 0521.560645-0 Fax 05 21.56 06 45-29 E-Mail info@mindsquare.de